## Návod k aktualizaci programu Evix – professional institute software

## - aktualizace programu provádějte jako Administrátor -

Aktualizace se provádí výhradně na hlavním PC – serveru

1. Ukončete program Evix na všech počítačích v síti ! Lze použít funkci programu pro odhlášení přihlášených uživatelů (Menu – Program - Přehled PC v síti se spuštěným programem Evix):

| 💻 Přehled PC v síti se spuštěným programem Evix (i v režimu spánku) 🕘 automatická aktualizace každých 10 vteřin 🛛 🗶 |                                            |                         |                      |            |  |
|----------------------------------------------------------------------------------------------------|--------------------------------------------|-------------------------|----------------------|------------|--|
| Program je spuštěn celkem na 1 PC. (počet platných licencí: 16)                                                     |                                            | 🔯 Odpojit uživatele 🚦   |                      | 👔 🖍 Zavřít |  |
| Název počítače # Uživatelský účet                                                                                   | Přihlášení do programu<br>(datum a čas PC) | Lokální IP adresa<br>PC | Přihlášený pracovník | <u> </u>   |  |
| ATHLON_1_PC # Athlon_1                                                                                              | 11.09.2022 14:34:33                        | 192.168.0.106           | Správce programu     |            |  |
|                                                                                                    |                                            |                         |                      |            |  |
|                                                                                                    |                                            |                         |                      |            |  |
|                                                                                                    |                                            |                         |                      |            |  |
|                                                                                                    |                                            |                         |                      |            |  |
|                                                                                                    |                                            |                         |                      |            |  |
|                                                                                                    |                                            |                         |                      |            |  |
|                                                                                                    |                                            |                         |                      |            |  |
|                                                                                                    |                                            |                         |                      |            |  |
|                                                                                                    |                                            |                         |                      |            |  |
|                                                                                                    |                                            |                         |                      |            |  |
|                                                                                                    |                                            |                         |                      |            |  |
|                                                                                                    |                                            |                         | +                    |            |  |
|                                                                                                    |                                            |                         |                      |            |  |
|                                                                                                    |                                            |                         |                      |            |  |
|                                                                                                    |                                            |                         |                      |            |  |
|                                                                                                    |                                            |                         |                      |            |  |
|                                                                                                    |                                            |                         |                      |            |  |
|                                                                                                    |                                            |                         |                      |            |  |
|                                                                                                    |                                            |                         | -                    |            |  |
|                                                                                                    |                                            |                         |                      |            |  |
|                                                                                                    |                                            |                         |                      |            |  |
|                                                                                                    |                                            |                         |                      | -          |  |
|                                                                                                    |                                            |                         |                      | Þ          |  |

## 2. Proveďte zálohu programu

3. V internetovém prohlížeči zadejte <u>https://www.jurisdix.cz/setup\_evix.exe</u> nebo klikněte na odkaz nové verze programu, který naleznete na webu <u>https://www.jurisdix.cz</u>. Podle následné nabídky použitého internetového prohlížeče zvolte volbu "Uložit" nebo klikněte rovnou na volbu "Spustit". Dále pokračujte spuštěním instalačního balíku a postupujte dle jeho pokynů:

| Zvolte jazyk, který se má použít během<br>instalace:<br>Čeština |                                                      |  |
|-----------------------------------------------------------------|------------------------------------------------------|--|
| Čeština                                                         | Zvolte jazyk, který se má použít během<br>instalace: |  |
|                                                                 | -                                                    |  |
| OK Storno                                                       |                                                      |  |

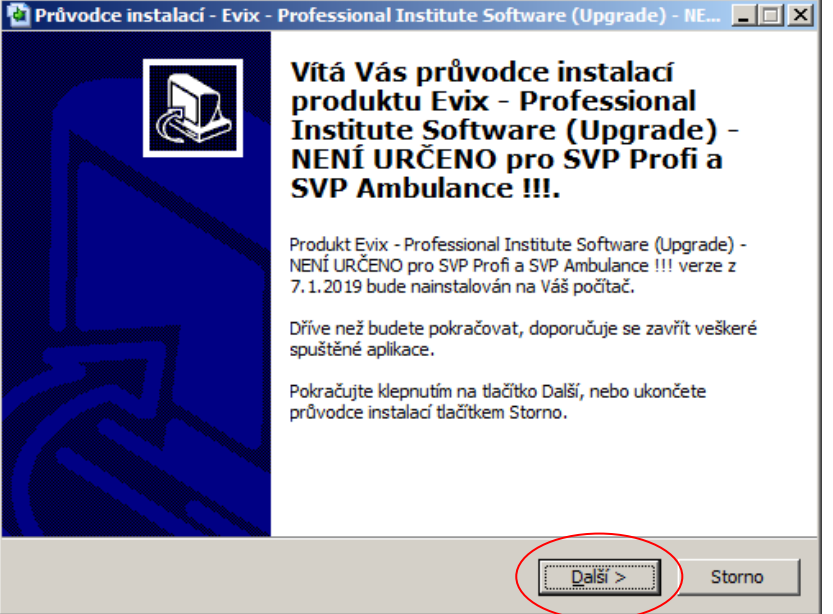

| 🎦 Průvodce instalací - Evix - Professional Institute Software (Upgrade)                                                                                                    |
|----------------------------------------------------------------------------------------------------|
| Licenční smlouva<br>Dříve než budete pokračovat, přečtěte si prosím pozorně následující důležité<br>informace.                                                                                                    |
| Přečtěte si prosím tuto licenční smlouvu. Musíte souhlasit s podmínkami této smlouvy,<br>aby instalace mohla pokračovat.                                                                                                    |
| Licenční ujednání                                                                                                    |
| Evix - professional institute software<br>je software, databázový systém, určený pro práci a vedení povinné dokumentace<br>zařízení ve smyslu § 2 odst. 1 písm. a)-d) zák. č. 109/2002 Sb., tzn. pro<br>diagnostické ústavy, dětské domovy, dětské domovy se školou a výchovné ústavy<br>(SVP). |
| Pokud není uvedeno jinak, je vlastníkem veškeré programové 💌                                                                                                    |
| <ul> <li>Souhlasím s podmínkami licenční smlouvy</li> <li>Nesouhlasím s podmínkami licenční smlouvy</li> </ul>                                                                                                    |
| < Zpět Další > Storno                                                                                                    |

Umístění hlavního programového adresáře zjistíte např. ve vlastnostech ikony zástupce programu na ploše monitoru v poli "Cíl" nebo "Spustit v" apod..

|                                                                                                    |                                                                                                    | ×        |
|----------------------------------------------------------------------------------------------------|----------------------------------------------------------------------------------------------------|----------|
| <b>volte cílové umístění</b><br>Kam má být produkt Evix - Professional I<br>URČENO pro SVP Profi a SVP Ambulance                                                                                                    | nstitute Software (Upgrade) - NENÍ<br>!!! nainstalován?                                                                                    | 2        |
| Průvodce nainstaluje produkt E<br>(Upgrade) - NENÍ URČENO pro-<br>složky.                                                                                                    | vix - Professional Institute Software<br>SVP Profi a SVP Ambulance !!! do následující                                                      |          |
| Pokračujte klepnutím na tlačítko Další. Ch<br>Procházet.                                                                                                    | icete-li zvolit jinou složku, klepněte na tlačítko                                                                                         |          |
|                                                                                                    | Prochazet                                                                                                    |          |
|                                                                                                    |                                                                                                    |          |
| Instalace vyžaduje nejméně 13,4 MB vol                                                                                                    | ného místa na disku.                                                                                                    |          |
|                                                                                                    | < <u>Z</u> pět <u>D</u> alší > Storno                                                                                                    |          |
| ůvodce instalací - Evix - Professiona                                                                                                    | l Institute Software (Upgrade) - NE 💻 🗖                                                                                                    | >        |
| volte další úlohy                                                                                                    |                                                                                                    |          |
| Které další úlohy mají být provedeny?                                                                                                    |                                                                                                    | 4        |
| Které další úlohy mají být provedeny?<br>Zvolte další úlohy, které mají být proved<br>Professional Institute Software (Upgrade<br>Ambulance !!!, a pak pokračujte klepnuti                                             | eny v průběhu instalace produktu Evix -<br>e) - NENÍ URČENO pro SVP Profi a SVP<br>m na tlačítko Další.                                    | À        |
| Které další úlohy mají být provedeny?<br>Zvolte další úlohy, které mají být proved<br>Professional Institute Software (Upgrade<br>Ambulance !!!, a pak pokračujte klepnuti<br>IV Po dokončení instalace spustit aplika | eny v průběhu instalace produktu Evix -<br>e) - NENÍ URČENO pro SVP Profi a SVP<br>ím na tlačítko Další.<br>kd Evix                        | À        |
| Které další úlohy mají být provedeny?<br>Zvolte další úlohy, které mají být proved<br>Professional Institute Software (Upgrade<br>Ambulance !!!, a pak pokračujte klepnuti<br>I✓ Po dokončení instalace spustit aplika | eny v průběhu instalace produktu Evix -<br>e) - NENÍ URČENO pro SVP Profi a SVP<br>m na tlačítko Další.<br>nd Evix                         | <u>↓</u> |
| Které další úlohy mají být provedeny?<br>Zvolte další úlohy, které mají být proved<br>Professional Institute Software (Upgrade<br>Ambulance !!!, a pak pokračujte klepnuti<br>IV Po dokončení instalace spustit aplika | eny v průběhu instalace produktu Evix -<br>e) - NENÍ URČENO pro SVP Profi a SVP<br>ím na tlačítko Další.<br>kd Evix                        | À        |
| Které další úlohy mají být provedeny?<br>Zvolte další úlohy, které mají být proved<br>Professional Institute Software (Upgrade<br>Ambulance !!!, a pak pokračujte klepnuti<br>Po dokončení instalace spustit aplika    | eny v průběhu instalace produktu Evix -<br>e) - NENÍ URČENO pro SVP Profi a SVP<br>ím na tlačítko Další.<br>k <u>ki Evix</u>               | À        |
| Které další úlohy mají být provedeny?<br>Zvolte další úlohy, které mají být proved<br>Professional Institute Software (Upgrade<br>Ambulance !!!, a pak pokračujte klepnuti<br>De dokončení instalace spustit aplika    | eny v průběhu instalace produktu Evix -<br>e) - NENÍ URČENO pro SVP Profi a SVP<br>m na tlačítko Další.<br>kd Evix                         | A A      |
| Které další úlohy mají být provedeny?<br>Zvolte další úlohy, které mají být proved<br>Professional Institute Software (Upgrade<br>Ambulance !!!, a pak pokračujte klepnuti<br>I Po dokončení instalace spustit aplika  | eny v průběhu instalace produktu Evix -<br>e) - NENÍ URČENO pro SVP Profi a SVP<br>m na tlačítko Další.<br>kd Evix                         |          |
| Které další úlohy mají být provedeny?<br>Zvolte další úlohy, které mají být proved<br>Professional Institute Software (Upgrade<br>Ambulance III, a pak pokračujte klepnuti<br>I✓ Po dokončení instalace spustit aplika | eny v průběhu instalace produktu Evix -<br>e) - NENÍ URČENO pro SVP Profi a SVP<br>m na tlačitko Další.<br>d Evix<br>< Zpět Další > Storno |          |

| Instalace je připravena<br>Průvodce instalací je nyní připraven nainstalovat produkt Evix - Professional<br>Institute Software (Upgrade) - NENÍ URČENO pro SVP Profi a SVP Ambulance !!! |
|----------------------------------------------------------------------------------------------------|
| Pokračujte v instalaci klepnutím na tlačítko Instalovat. Přejete-li si změnit některá<br>nastavení instalace, klepněte na tlačítko Zpět.                                                 |
| Cílové umístění:<br>C: VEvix                                                                                                    |
| Další úlohy:<br>Po dokončení instalace spustit aplikaci Evix                                                                                                    |
|                                                                                                    |
| < <u>Z</u> pět [Instalovat] Storno                                                                                                    |
| Průvodce instalací - Evix - Professional Institute Software (upgrade)                                                                                                    |
| Instalování<br>Čekejte prosím, dokud průvodce instalací nedokončí instalaci produktu Evix -                                                                                              |
| Professional Institute Software (Upgrade) na Váš počítač.                                                                                                    |
| Professional Institute Software (Upgrade) na Váš počítač.                                                                                                    |
| Professional Institute Software (Upgrade) na Váš počítač.                                                                                                    |
| Professional Institute Software (Upgrade) na Váš počítač.                                                                                                    |
| Professional Institute Software (Upgrade) na Váš počítač.                                                                                                    |
| Professional Institute Software (Upgrade) na Váš počítač.                                                                                                    |
| Professional Institute Software (Upgrade) na Váš počítač.                                                                                                    |
| Professional Institute Software (Upgrade) na Váš počítač.                                                                                                    |

Po dokončení procesu instalace budete vyzváni ke spuštění programu. Ujistěte se, že program není spuštěn na žádném počítači:

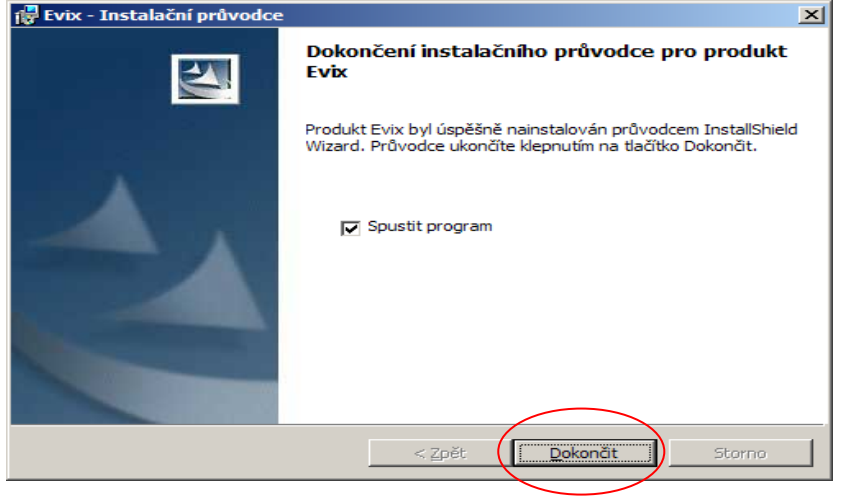

| Přihlášení do programu                   |            |
|------------------------------------------|------------|
|                                          | Software   |
| Froiessional mattude                     | Soltware   |
| Přihlašovací jméno:                      | Heslo:     |
| Správce programu - zadání hlavního hesla | ▼ ******** |
| Pokud nemáte definováno přístupové heslo |            |

Po dokončení procesu instalace spusťte neprodleně program a přihlaste se pod libovolným uživatelským jménem a heslem (např. jako Správce programu). Program rozpozná novou verzi programu a provede údržbu a aktualizaci systému. Po dokončení procesu je aktualizace programu ukončena a lze s ním dále běžně pracovat.

V případě potřeby volejte na číslo +420 608 221 165 v době Po – Pá 9.00 – 17.00 hod.

Copyright © 2008-2024 Dalibor Smitka Bez předchozího písemného souhlasu je kopírování těchto materiálů zakázáno.